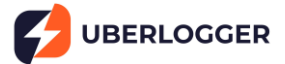

## 1. Powering Up 2. Connecting to Wi-Fi Connect the USB-C cable to Uberlogger and a Connect to the "Uberlogger-XXXXXXXX" network on 5V/300mA+ power source. . your PC. Switch the power on; the green LED should light up. Open a browser and go to http://192.168.4.1 to access the portal. 3. Configuration 4. Connecting Inputs In the portal, navigate to "Configuration." Analog Inputs: Connect signals to AINx and corresponding GND (supports -60V to +60V). Analog Channels: Set label, mode (Analog In/NTC), and voltage range (+/-10V or +/-60V). DIP Switch Settings: Manually toggle the physical DIP switch for mode and voltage range to match configuration as set above in the portal. The left DIP switch sets the type of input, the right one the voltage range. Up: NTC Up: +/-10V DOWN: DOWN: +/-60V Analog in NTC Inputs: Plug sensors into designated sockets. Sampling: Choose sample rate and resolution Digital Inputs: GND is left of the corresponding under "Channel Configuration." digital channel. Timestamp: Sync the Uberlogger's clock to your Digital inputs local time using the "Synchronize to local time" button 5. Logging Data 6. Retrieving Data Insert a FAT-formatted SD card (max 32GB). Stop logging and unmount the SD card via the portal before removal. Start logging via: Insert into a PC to access CSV files. Pressing the "Mode" button (1 sec) 0 Clicking "Start Logging" in the top right of Alternatively, download logs via the "File Browser" 0 the portal. tab. Stop logging via: Pressing "Mode" button (1 sec) 0 0 Clicking "Stop Logging" in the top right of the portal.

For the manual with all details, visit <u>docs.uberlogger.com</u>. For support, visit <u>www.uberlogger.com/support</u>.

## Quickstart manual